# Ricerca Formatori su BuonaStrada

Con questa funzione potete cercare i formatori di eventi nazionali e regionali della vostra regione. Potete accedere a Buonastrada e cliccare sul menu di sx "Eventi & Formazione / Capi Campo". Se non avete ancora le credenziali di accesso a BuonaStrada potete richiederle alla vostra segreteria regionale.

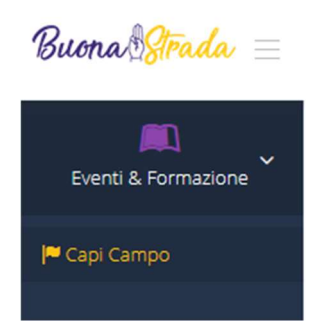

Otterrete un format per eseguire la ricerca.

Potete cercare i formatori della vostra regione per Zona, Gruppo ed Incarico di Formatore (Capo campo CFA, Capo campo CFM, Assistente Ecclesiastico CFT etc...)

| J <sup>®</sup> Capi Campo > Gestione Capi Campo |                          |    |        |   |                      |       |
|-------------------------------------------------|--------------------------|----|--------|---|----------------------|-------|
| ŧłt Ricerca Capi Campo                          |                          |    |        |   |                      |       |
| Regione 🗸                                       | Zona                     | •  | Gruppo | • | Ordinale<br>Ordinale | Unità |
| Incarichi Attivi                                | Attiva Ricerca Storica 🗌 | w. |        |   |                      |       |
| Q Cerca Creset                                  |                          |    |        |   |                      |       |

Una volta selezionati i filtri di ricerca premete il pulsante **Cerca**. Otterrete a video l'elenco dei formatori cercati. Per ogni formatore è indicato codice socio, cognome, nome, status di censimento, incarico di formatore, date del mandato, cellulare, email e data di nomina a capo.

<u>Stiamo lavorando per una completa integrazione con BuonaCaccia al fine di poter visualizzare per</u> <u>ogni formatore anche i campi fatti</u>

| dice Socio | T Cognome     | T Nome         | ⊤ Status | T Gruppo               | T Incarico T                     | Inizio Mandato | T Scadenza Mandato | T Cellulare T    | Email                    | 🖥 Data Nomina Capo 🛛 🕇 |
|------------|---------------|----------------|----------|------------------------|----------------------------------|----------------|--------------------|------------------|--------------------------|------------------------|
|            |               |                | 8        |                        | Capo campo Soci Adulti<br>REG    | 01/12/2017     | 01/12/2020         |                  |                          | 14/09/1991             |
| 4008       | an country.   | 1000.0         | 0        | 486.011                | Capo campo CFA                   | 01/02/2018     | 01/01/2021         | 201703-02074     | participage and a        | 17/10/1992             |
| 20007      | 40070         | 40700004       | 0        | PROTECTION 110         | Capo Campo CFT                   | 01/02/2018     | 01/02/2021         | 10000000         | -                        | 29/09/2001             |
| 4000       | 851.07704     | Augustion      | 0        | 0000000011             | Capo campo CFA                   | 01/01/2018     | 01/01/2021         | 240070040        | production (page of some | 17/10/1992             |
| 2010       | 00.000.000    | 1002008        | 0        | A CONTRACT OF CONTRACT | Formatore Nazionale              | 01/03/2017     | 01/03/2020         | 2007000222008    | -                        | 19/09/1992             |
| 107076     | 400010        | REAL PROPERTY. | 0        | PERCENT A              | Capo campo CFA                   | 01/02/2018     | 01/01/2021         | 1000000000       |                          | 23/11/2002             |
| 400712     | 1000          | 100            | 0        | PERCHARGE A            | Aiuto dei campi di<br>formazione | 01/01/2019     | 01/01/2024         |                  | No. of Concession, Name  | 08/11/2003             |
| 40367      | 10000111      | 4.000.0000     | 0        | #100000-1              | Capo Campo CFT                   | 01/02/2018     | 01/02/2021         | along the second | -                        | 29/06/1996             |
| 1000       | 0.000         | 1000           | 0        | 10000000-1             | Capo Campo CAM LC                | 01/03/2017     | 01/12/2020         | 2400010701       | Angles of Specific a     | 27/11/2010             |
| *****      | 101,410       | -              | 0        | disting a              | Capo Campo Capi<br>Gruppo        | 01/12/2017     | 01/12/2020         | 24071030710      | *****                    | 12/12/1998             |
| 1000       | 10/0408/17942 | 10000          | 0        | PERSONAL A             | Capo Campo CAM LC                | 01/03/2017     | 01/12/2020         | 100000000        | -                        | 18/05/2002             |
| 101001     | minitizen     | 10.0000        | 0        | 4.00000000             | Formatore Nazionale              | 14/04/2018     | 14/04/2021         | 400702300        | -                        | 13/01/2007             |
| 101400     | 6000000.cm    | 00000000       | 0        | August 1000 (0000 1    | Capo Campo CFT                   | 01/03/2018     | 01/05/2020         | 2000000000       |                          | 14/01/2012             |
| 10000      | witten        | 1007100        | 0        | Louise Contractor      | Capo campo CFA                   | 13/05/2018     | 01/01/2021         | 10001000         |                          | 01/12/2012             |
| 10000      | #00775        | 000000         | 0        | 110100-000-0000000     | Capo Campo Capi<br>Gruppo        | 01/12/2017     | 01/12/2020         | -                | discription of           | 11/04/1992             |
| 1000       | 8000770       | annual a       | 0        | 1000-000-0000000       | Capo campo Soci Adulti           | 01/12/2017     | 01/12/2020         |                  | -                        | 11/04/1992             |

Utilizzando i pulsanti sotto l'elenco potete scaricare i risultati della ricerca nel formato pdf, xls, xlsx, rtf e csv.

Se utilizzate i filtri per incarico (**Incarichi attivi**), aprendo il menù a tendina trovate l'incarico, il suo livello territoriale (se è un formatore di eventi nazionali o regionali) e se è un incarico storicizzato. Per incarico storicizzato s'intende un incarico utilizzato in passato che oggi non è più attivo (non può essere assegnato perché sostituito da un incarico nuovo). Se volete fare una ricerca dei formatori per incarichi in essere dovete verificare che nella colonna **Storicizzato** ci sia scritto no (potete scrivere **no** nel campo testo sotto la scritta **Storicizzato**, in questo modo vi verranno mostrati tutti gli incarichi attuali)

| Descrizione                         | Nome Livello Territoriale | Storicizzato |
|-------------------------------------|---------------------------|--------------|
|                                     |                           | no           |
| Aiuto dei<br>campi di<br>formazione | REGIONE                   | No           |
| Assistente<br>ecclesiastico<br>CFA  | NAZIONALE                 | No           |
| Capo Campo<br>CAEX                  | REGIONE                   | No           |
| Capo Campo<br>CAM EG                | REGIONE                   | No           |
| Capo Campo<br>CAM LC                | REGIONE                   | No           |
| Capo Campo<br>CAM RS                | REGIONE                   | No           |
| Capo Campo<br>Capi Gruppo           | REGIONE                   | No           |
| Capo campo<br>CFA                   | NAZIONALE                 | No           |

Se volete selezionare tutti gli incarichi potete farlo in unica operazione mettendo un flag accanto la scritta **Descrizione.** 

|              | Descrizione                         | Nome Livello Territoriale | Storicizzato |
|--------------|-------------------------------------|---------------------------|--------------|
|              |                                     |                           |              |
| $\checkmark$ | Aiuto CFA                           | NAZIONALE                 | Si           |
|              | Aiuto dei<br>campi di<br>formazione | REGIONE                   | No           |
|              | Assistant CFA                       | NAZIONALE                 | Si           |

Se volete ricercare un solo incarico potete scrivere le iniziali dell'incarico nel campo testo sotto **Descrizione** (se cerco l'incarico di Assistente ecclesiatico CFAposso scrivere "Assis").

| In | carich | i Attivi                           |                           | At           |
|----|--------|------------------------------------|---------------------------|--------------|
|    |        |                                    |                           | -            |
|    |        | Descrizione                        | Nome Livello Territoriale | Storicizzato |
|    |        | Assis                              |                           |              |
|    |        | Assistente<br>ecclesiastico<br>CFA | NAZIONALE                 | No           |

Se invece volete fare una ricerca storica dovete mettere un flag su **Attiva Ricerca Storica** e selezionare gli anni di riferimento.

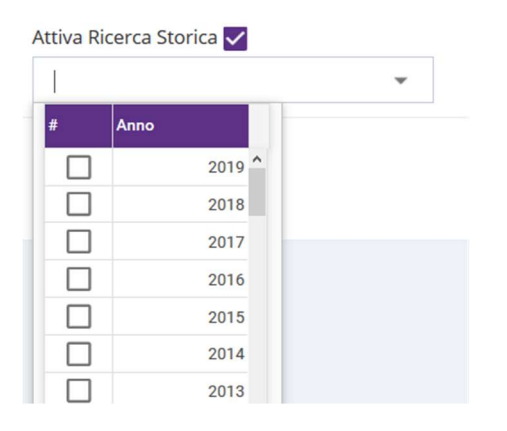

Per le ricerche storiche potete utilizzare in primis gli incarichi non storicizzati, ed integrare la ricerca con gli incarichi storicizzati prendendo come rifierimento lo schema qui sotto, per vedere questi incarichi in quali anni sono stato utilizzati, dove sono indicati gli incarichi utilizzati in passato (colonna 1), da che anno a che anno (colonna 2 e 3) e come sono stati sostituiti da incarichi attuali (colonna 4)

| Incarico passato       | dal  | al   | Incarico attuale             |
|------------------------|------|------|------------------------------|
| Assistant CFA          | 2007 | 2019 | Formatore nazionale          |
| Capo Campo BdF         | 2005 | 2006 | non presente                 |
| Capo Campo CAM R-S     | 2010 | 2018 | Capo Campo CAM RS            |
| Capo Campo CFM E/G     | 2005 | 2018 | Capo Campo CFM EG            |
| Capo Campo EG          | 2000 | 2017 | Capo Campo CFM EG            |
| Capo Campo L/C         | 2002 | 2020 | Capo Campo CFM LC            |
| Capo Campo LC          | 1993 | 2018 | Capo Campo CFM LC            |
| Capo Campo R/S         | 2005 | 2020 | Capo Campo CFM RS            |
| Capo Campo RS          | 2006 | 2009 | Capo Campo CFM RS            |
| Formatore Nazionale AE | 2002 | 2005 | Assistente ecclesiastico CFA |
| Formatore Nazionale AS | 2002 | 2005 | Assistant CFA                |
| Formatore Nazionale CC | 2002 | 2005 | Capo campo CFA               |

Per eseguire una nuova ricerca premete il tasto **Reset** accanto a tasto cerca e impostate i nuovi parametri di ricerca.

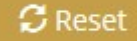

#### Esempi di ricerca:

## 1) Tutti i formatori nazionali (Assistant CFA) della vostra regione (Assistant)

Aprire il menu a tendina **Incarichi Attivi**, flaggare l'incarico "Formatore nazionale" e premere **Cerca.** 

| Regione             |   | Zona                                  |
|---------------------|---|---------------------------------------|
|                     | - | -                                     |
| Incarichi Attivi    |   | Attiva Ricerca Storica 🔲              |
| Formatore Nazionale | * | · · · · · · · · · · · · · · · · · · · |

### 2) Tutti gli aiuti dei campi di formazione della vostra regione

Aprire il menù a tendina regione e selezionare" Campania", poi aprire il menu a tendina **Incarichi Attivi**, flaggare l'incarico "Aiuto dei campi di formazione" e premere **Cerca**.

| Regione                       |   | Zona                     |
|-------------------------------|---|--------------------------|
| CAMPANIA                      | * |                          |
| Incarichi Attivi              |   | Attiva Ricerca Storica 🗌 |
| Aiuto dei campi di formazione | * | -                        |

## 3) Tutti i capi campo CFM RS per gli anni 2007-2008-2009 della vostra regione

Aprire il menu a tendina **Incarichi Attivi**, flaggare l'incarico "Capo campo CFM RS", (verificare per la parte storica se nello schema a pag 3 l'incarico oggetto della ricerca era presente negli anni che mi interessano con altro nome, in questo caso si perche negli anni 2007-2008-2009 c'erano gli incarichi di"Capo Campo R/S" e" Capo Campo RS" ) flaggare gli incarichi storicizzati "Capo Campo R/S" e" Capo Campo RS". Selezionare la regione Campania. Mettere il flag su **Attiva Ricerca Storica** e selezionare gli anni 2007-2008-2009. infine premere **Cerca**.

| Regione                  | Zona                     |   |
|--------------------------|--------------------------|---|
| CAMPANIA 👻               |                          | Ŧ |
| Incarichi Attivi         | Attiva Ricerca Storica 🔽 |   |
| Capo Campo CFM RS Capo C | 2007;2008;2009           | - |